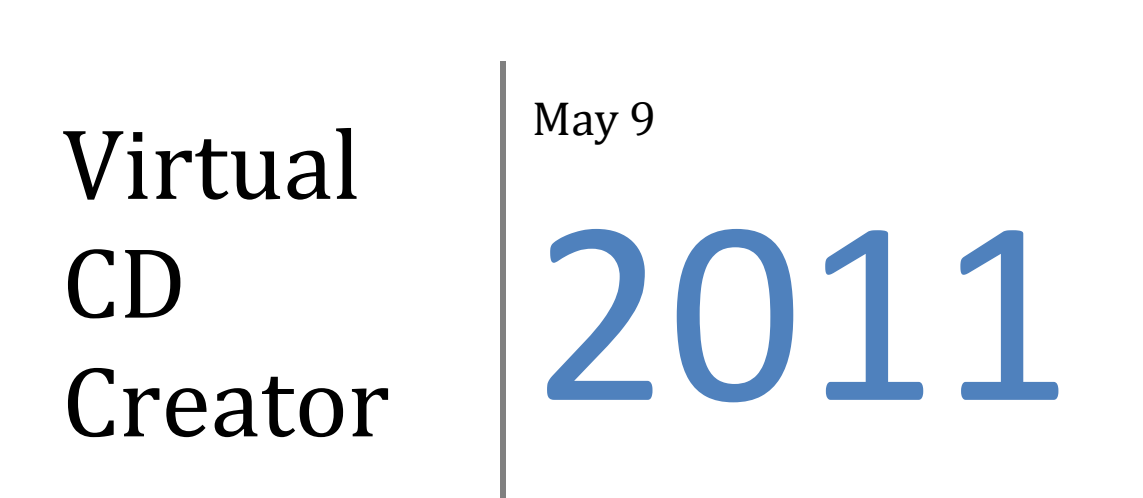

This document has been created to assist the current VAHS practitioner in the installation and operation of a WAV file creation program that works in conjunction with SER Sound Energy Hydration System. The practitioner can create WAV files instead of CD's for playing on IQubes.

Virtual CD v1

# **Table of Contents**

| Website for download of the Program                       |
|-----------------------------------------------------------|
| Initial Installation                                      |
| First time setup for Virtual CD                           |
| Set the program startup defaults6                         |
| Activate Sound File Mode7                                 |
| Start SER Voice Analysis Hydration Program7               |
| Open a sample file ( or take a voice sample )8            |
| Create a CD8                                              |
| Select the "Burner"                                       |
| Select the Default Action After a Wav file CD is Created9 |
| Day to Day Operation                                      |
| Start Virtual CD Creator10                                |
| Start SER Voice Analysis Hydration Program10              |
| Open a sample file ( or take a voice sample )11           |
| Create a CD11                                             |
| Select the "Burner"                                       |
| Rename the WAV file12                                     |
| Rename the wave file13                                    |
| Copy to Player                                            |

# Website for download of the Program

#### http://www.virtualcd-online.com/vcd/apps/download/vcddownload.cfm?lg=0

Download the Demo Version of the program or purchase it... It is not our intent to document how to download the program as the Website owner already provides this information...

## **Initial Installation**

Which method you use to begin installation depends on how you obtained the program: The file download method will be explained here.

#### File download: ( preferred )

After the file has been downloaded to your computer....

Double-click on the downloaded file and follow the installation instructions shown on screen.

Follow the instructions as the Setup Wizard guides you through the installation procedure.

If you have already installed a demo version of Virtual CD, simply install the version on top of it. It is **not** necessary to deinstall the demo version.

If you are installing the full version you have to enter a valid license code, or have it retrieved from a Virtual CD NMS Server that supports Version 10, before the installation program will run. This step is skipped when installing the demo version.

#### Smart Technology Association

| Virtual CD v10 - InstallShield Wizard                                                                                                    |
|----------------------------------------------------------------------------------------------------|
| Virtual CD v10 license code       Image: CD v10 license code.         Please enter a valid Virtual CD v10 license code.       Image: CD v10 license code. |
| Enter your Virtual CD v10 license code here.                                                                                                    |
| Virtual CD v10 license code                                                                                                    |
|                                                                                                    |
|                                                                                                    |
| Run Virtual CD v10 with the Virtual CD Network Management Server                                                                                          |
| InstallShield                                                                                                    |
| < <u>B</u> ack <u>N</u> ext > Cancel                                                                                                    |

After entering the license code, choose standard ("typical").

| Virtual CD v10 - InstallSł            | nield Wizard                                                                           |
|---------------------------------------|----------------------------------------------------------------------------------------|
| Setup Type<br>Select the setup type t | hat best suits your needs.                                                             |
| Click the type of setup               | -Select                                                                                |
| Typical                               | Program will be installed with the most common options.<br>Recommended for most users. |
| 🔘 Custom                              | You may select the options you want to install. Recommended for<br>advanced users.     |
|                                       |                                                                                        |
| InstallShield                         | 2) Select Next                                                                         |
|                                       | Next > Caricer                                                                         |

Typical: No further input is prompted; installation starts right away. Virtual CD is installed in the Program Files directory and two virtual drives (Blu-ray drive and Blu-ray burner) are set up. This is the fastest way to install Virtual CD.

The last step is to click on Install before installation begins.

| Virtual CD v10 - InstallShield Wizard                                                                   | ×       |
|----------------------------------------------------------------------------------------------------|---------|
| Ready to Install the Program<br>The wizard is ready to begin installation.                              | 0       |
| Click Install to begin the installation.                                                                |         |
| If you want to review or change any of your installation settings, click Back. Click Cancel the wizard. | to exit |
| InstallShield Select Install Ca                                                                         | ncel    |

Virtual CD has a Plug & Play driver, which means you do not have to restart the computer after the virtual drives are set up, nor after changing the number of virtual drives at a later stage. In some cases, however, you might be prompted by the Windows operating system during Virtual CD installation to restart your computer. <u>It is important that you do NOT restart the computer before the installation has been completed, regardless of any operating system messages. Otherwise, the installation will not work.</u>

That's it!

# First time setup for Virtual CD

The following step are only required the first time you run the program.

| All Programs 🕨 🖣  | Select                        |          |
|-------------------|-------------------------------|----------|
|                   | Log Off 🚺 Turn Off Computer   |          |
| 🛃 start 📑 🚺 Mas   | ter Volume 🛛 👩 Virtual CD 👔 I |          |
|                   |                               |          |
| Virtual CD v10    | 1-Select API Docum            |          |
| i Giary Utilities |                               | 2-Select |

# Set the program startup defaults

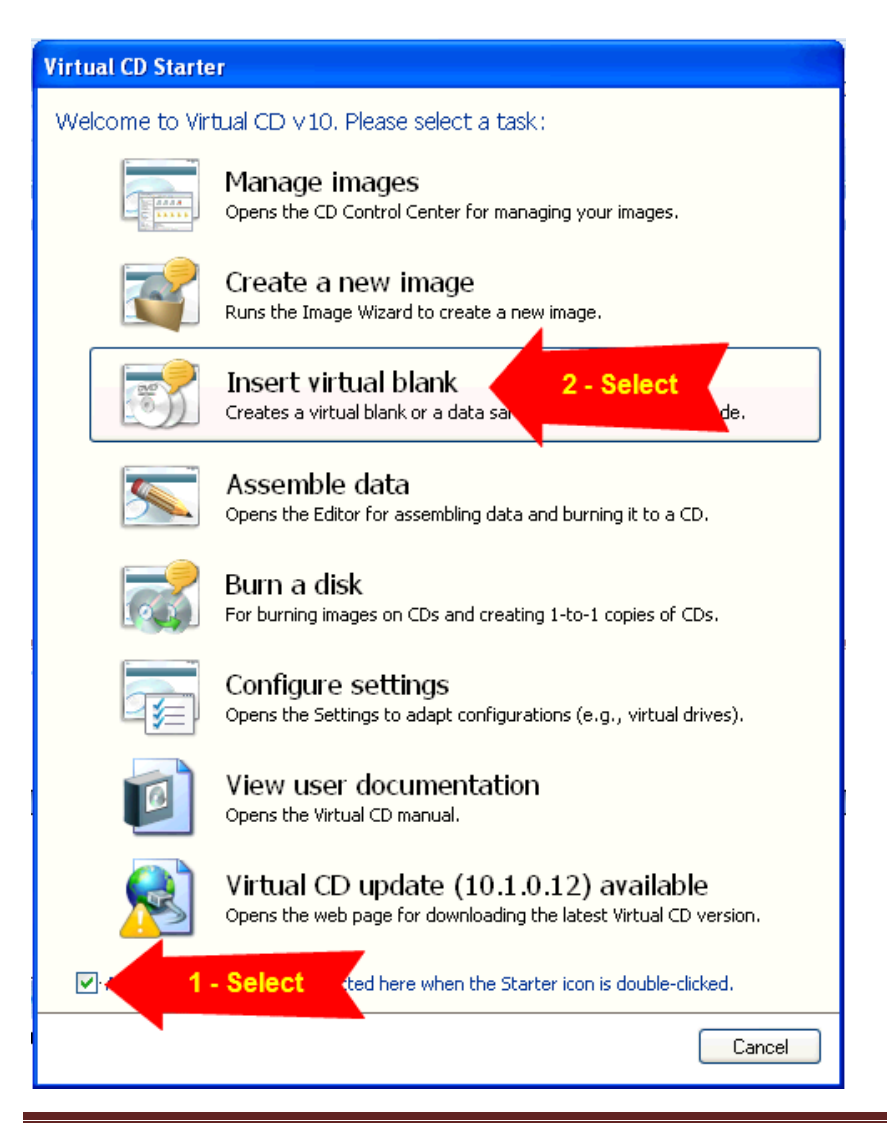

## Activate Sound File Mode

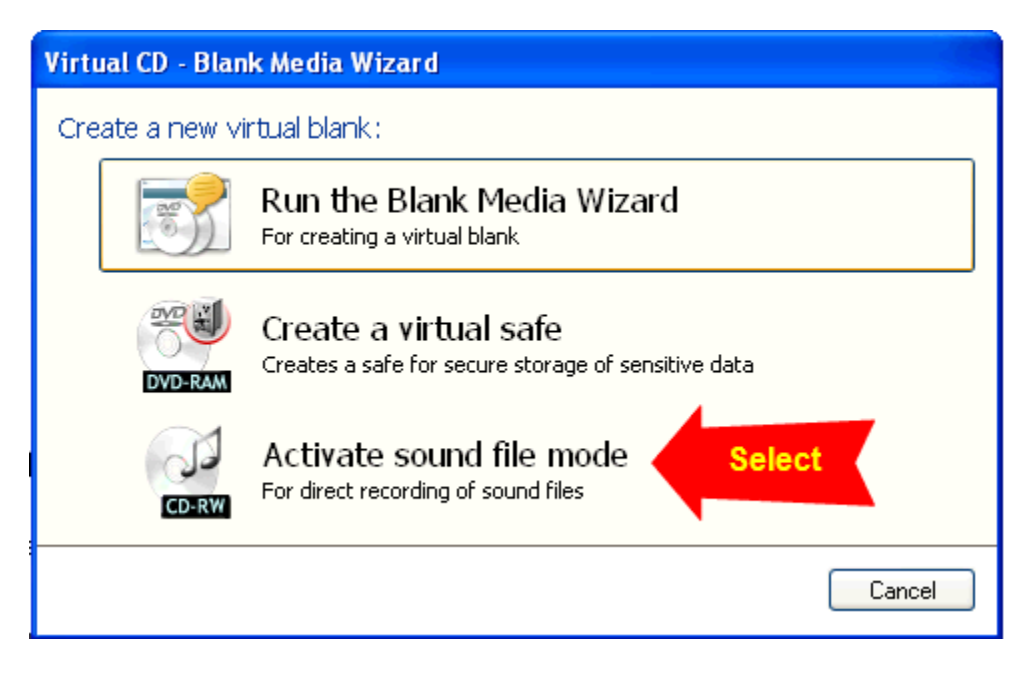

Depending upon your computer setting the following screen may pop up.

| Virtual BD-RE drive (F:)                                                                                                    |
|----------------------------------------------------------------------------------------------------|
| Windows can perform the same action each time you insert<br>a disk or connect a device with this kind of file:<br>Blank CD<br>What do you want Windows to do? |
| using Nero Express                                                                                                    |
| Make Audio CD<br>using Nero Express                                                                                                    |
| Burn a 1:1 copy<br>using Virtual CD v10 Burner                                                                                                    |
| Create a CD<br>using iTunes                                                                                                    |
| Take no action                                                                                                    |
| Always do the selected action.                                                                                                    |
| 2-Select OK Cancel                                                                                                    |

### Start SER Voice Analysis Hydration Program...

(in whatever way you normally do this)

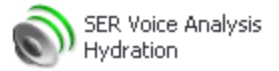

## Open a sample file ( or take a voice sample )

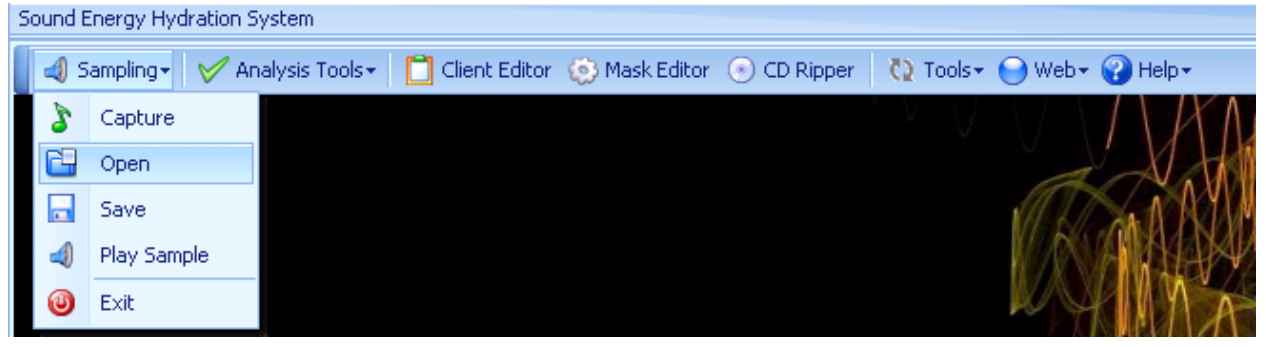

#### Create a CD

| Sound Energy Hyd | ration S | ystem          |   |            |                       |           |               |                    |
|------------------|----------|----------------|---|------------|-----------------------|-----------|---------------|--------------------|
| 🚽 Sampling 🗸     | V Ar     | alysis Tools+  |   | Client Ed  | litor 🛛 🛞 Mask Editor | 💿 CD Ripp | er 🛛 🖸 Tools- | • 😑 Web • 😯 Help • |
|                  |          | Begin Analysis |   |            |                       |           |               |                    |
|                  | 4        | View Results   |   |            |                       |           |               | a Al               |
|                  | ₫        | Hide Results   |   |            |                       |           |               | A A A              |
|                  |          | Print Results  |   |            |                       |           |               |                    |
|                  |          | Playing        | • |            |                       |           |               | P Y MAA            |
|                  | 011      | Burning        | • | 📣 E        | Burn Audio Program    |           |               | Lev I              |
|                  |          |                |   | 💿 E        | Burn Masked Audio Pi  | rogram    |               |                    |
|                  |          |                |   | <b>a</b> E | Burn Imprint Program  |           |               |                    |

### Select the "Burner"

NOTE: The drive letter should be a different drive letter than you would normally select to create a CD.

| Burn Audio Disk |                                                            |
|-----------------|------------------------------------------------------------|
| <b>(</b>        | Select the burner you would like to use<br>and click on OK |
|                 | Select burner please.                                      |
|                 | Eject cd when burn complete.                               |
|                 | ()<br>E                                                    |

When the program begins to create the CD, the following window will appear in the bottom right of your computer screen. The small green bars (below) will expand to the right until the WAV file has been created.

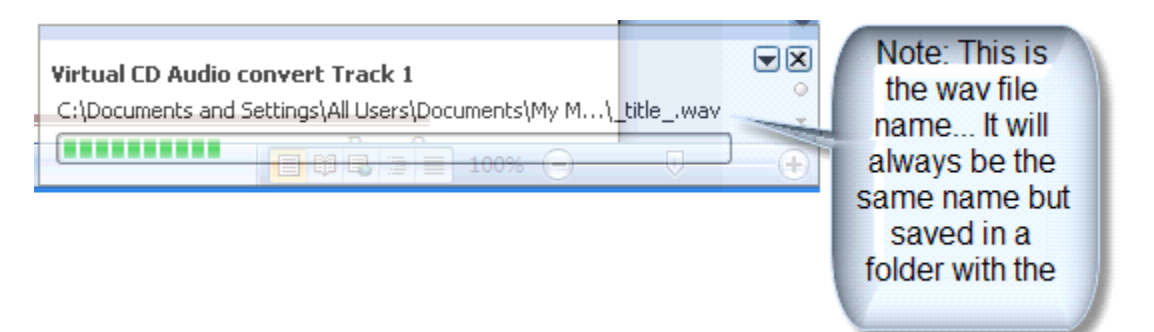

### Select the Default Action After a Wav file CD is Created

After the CD has been created the following screen will pop up...

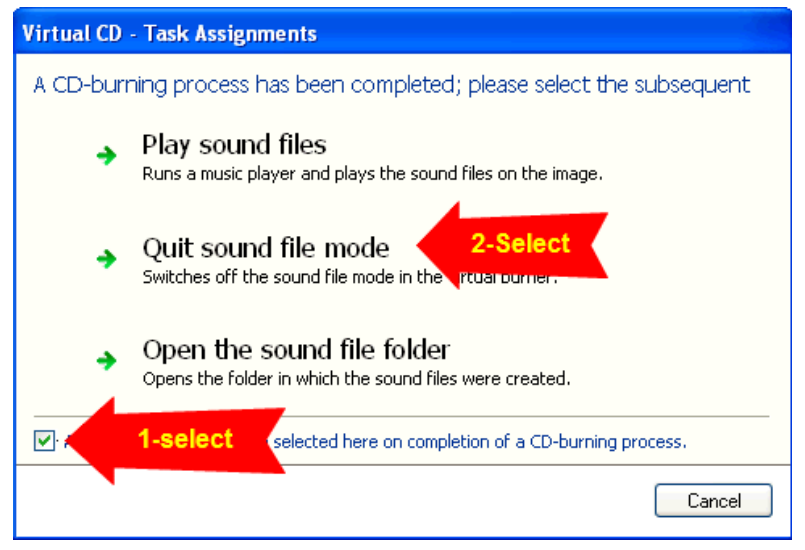

Congradutlation, you have created your first WAV file to be used in your Smart Technologies IQube products.. As well, you have installed and configured the program for future operation.

# Day to Day Operation

When you want to create a WAV file to be loaded onto a IQube player.

# **Start Virtual CD Creator**

🏹 Virtual CD v10

The following will pop up.... Select 'Activate Sound File Mode'. This will pop up every time you start the Virtual CD program.

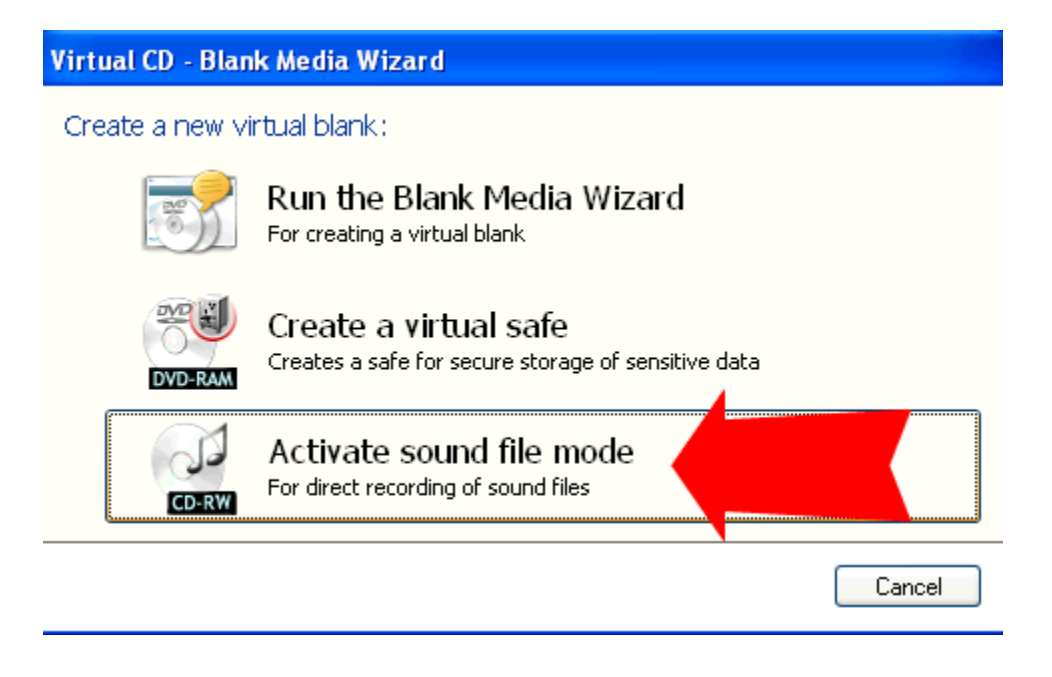

## Start SER Voice Analysis Hydration Program...

(in whatever way you normally do this)

SER Voice Analysis Hydration

## Open a sample file ( or take a voice sample )

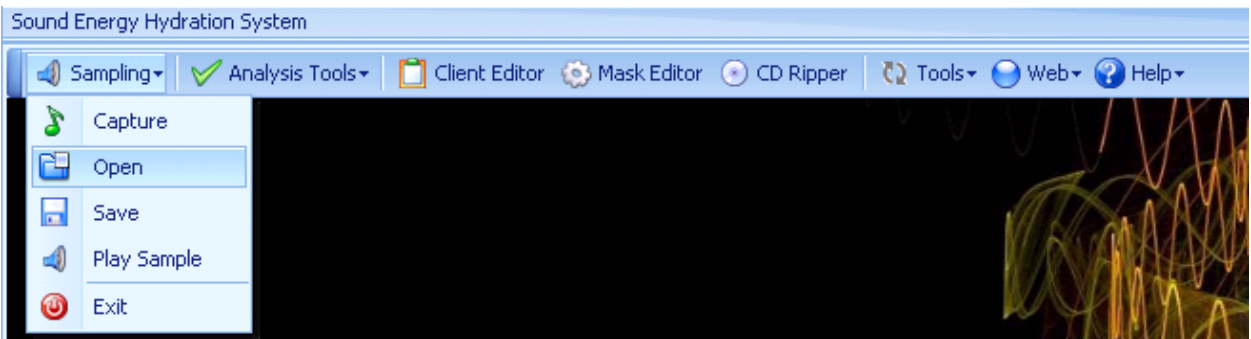

#### **Create a CD**

| Sound Energy Hydra | ation Syste | m            |              |         |                        |         |          |                  |               |
|--------------------|-------------|--------------|--------------|---------|------------------------|---------|----------|------------------|---------------|
| 🚽 Sampling 🔹 🐧     | 🧹 Analysi   | s Tools 🕶 📗  |              | lient E | iditor 🛛 🍥 Mask Editor | CD Ripp | er 🚺 Too | ols+ \Theta Web+ | 😮 Help+       |
|                    | 🚺 🛛 Beç     | jin Analysis |              |         |                        |         |          |                  | $  \rangle  $ |
|                    | 🗐 Vier      | w Results    |              |         |                        |         |          | a                | X.            |
|                    | 🖖 Hid       | e Results    |              |         |                        |         |          | M.D              | SA A A        |
|                    | 📥 Prin      | it Results   |              |         |                        |         |          |                  |               |
|                    | 😫 🏼 Play    | ying         | $\mathbf{F}$ |         |                        |         |          |                  |               |
|                    | Bur         | ning         | •            | 4       | Burn Audio Program     |         |          |                  | LUV I         |
|                    |             |              |              | ۲       | Burn Masked Audio Pro  | ogram   |          |                  | IT            |
|                    |             |              |              |         | Burn Imprint Program   |         |          |                  |               |

### Select the "Burner"

NOTE: The drive letter should be a different drive letter than you would normally select to create a CD.

| Burn Audio Disk |                                                | _             |
|-----------------|------------------------------------------------|---------------|
|                 | Select the burner you would<br>and click on OK | d like to use |
|                 | Select burner please.                          |               |
|                 | Eject cd when burn complete.                   | Ok            |
|                 |                                                |               |

When the program begins to create the CD, the following window will appear in the bottom right of your computer screen. The small green bars (below) will continue to expand to the right until the WAV file has been created.

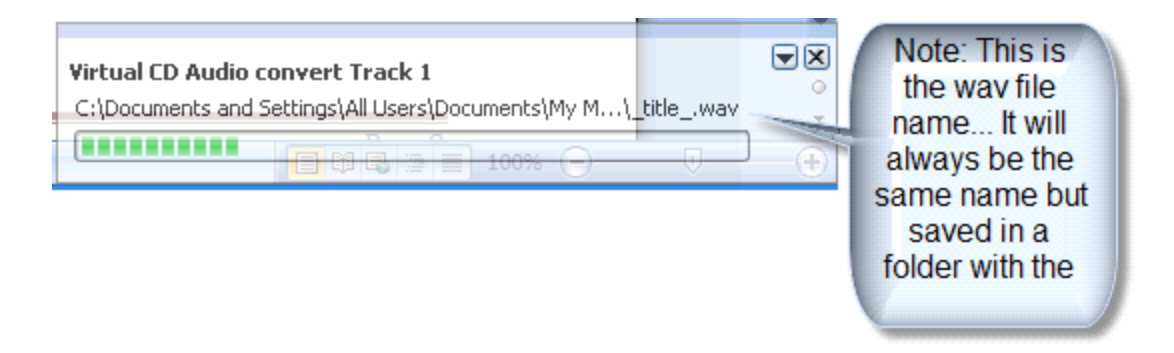

### **Rename the WAV file**

The "\_title\_.wav" file will be located in the Shared Music folder on your computer...

Here is an example of how to locate the file. As computers are configured differently, this is only an example of how to locate the file.

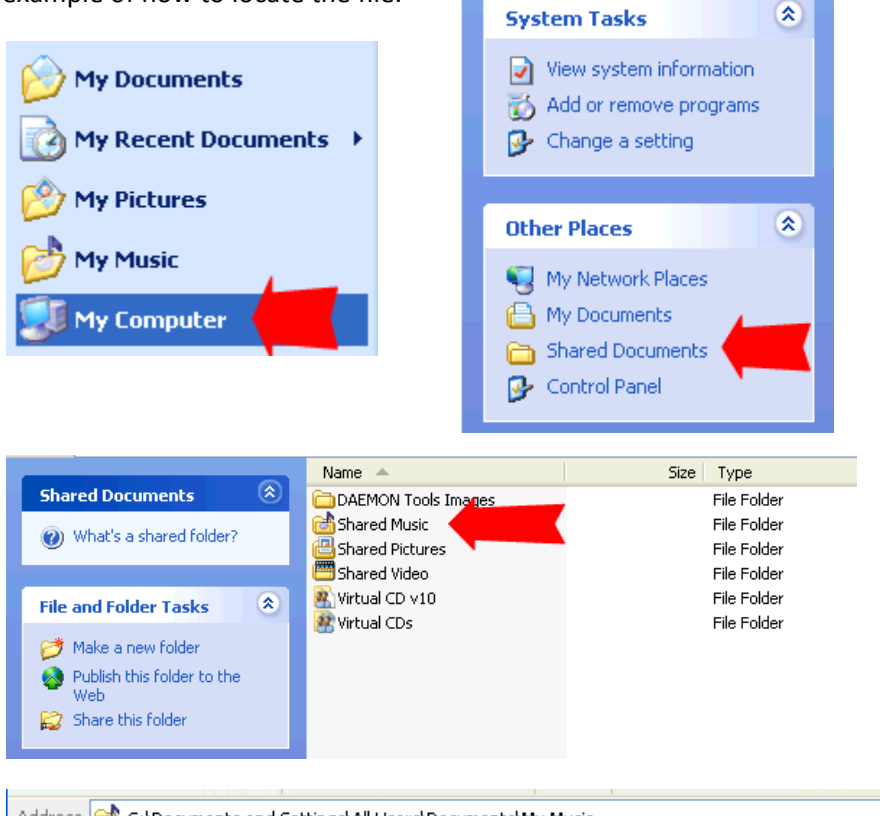

| Address 📑 C:\Documents and Settings\/ | All Users\Documents\My Music |             |                   |
|---------------------------------------|------------------------------|-------------|-------------------|
| D.                                    | Name 🔺                       | Size Type   | Date Modified Da  |
| Music Tasks                           | 🛅 My Playlists               | File Folder | 2/19/2010 4:52 PM |
|                                       | 🚞 Sample Music               | File Folder | 4/11/2010 1:31 PM |
| 🕨 🕨 Play all                          | 🚞 Sample Playlists           | File Folder | 2/19/2010 4:52 PM |
| 💓 Shop for music online               | 🚞 Sync Playlists 🖉           | File Folder | 2/19/2010 4:43 PM |
| Ť S                                   | 🗁 VCD_2011_5_9 (1)           | File Folder | 5/9/2011 3:43 PM  |
|                                       |                              |             |                   |

NOTE: The "VCD\_2011\_5\_9 (1)" in the file path and will reflect the date of the wav file creation... The '(1)' will increment for each wav file created on the same daye.,

| _titlewav         | 333,397 KB | Wave Sound | 4/23/2011 12:02 AM |
|-------------------|------------|------------|--------------------|
| 🔊 VCDPlayList.m3u | 1 KB       | M3U file   | 4/23/2011 12:02 AM |

The file will be saved in the directory as "\_title\_.wav"

#### **Rename the wave file**

| ^ | Name 🔺                                                                       |                                                   | Size                            | Туре       |                                    |                                         |
|---|------------------------------------------------------------------------------|---------------------------------------------------|---------------------------------|------------|------------------------------------|-----------------------------------------|
|   | 🔊 _titlewav                                                                  |                                                   | 333,397 KB                      | Wave Sound |                                    |                                         |
|   | 🔊 VCDPlayList.                                                               | Play<br>Record<br>Add to Window<br>Scan _titlewa  | s Media Player list<br>v        | M3U file   |                                    |                                         |
|   |                                                                              | Open With<br>Acronis Recove<br>Send by YouSer     | ►<br>ndIt                       |            |                                    |                                         |
|   |                                                                              | SInclude in Nonstop Backup                        |                                 |            |                                    |                                         |
| = |                                                                              | 器 Add to MozyHome backups                         |                                 |            |                                    |                                         |
|   |                                                                              | Send To                                           | •                               |            |                                    |                                         |
|   |                                                                              | Cut<br>Copy                                       |                                 |            |                                    |                                         |
|   |                                                                              | Create Shortcut<br>Delete<br>Rename<br>Properties |                                 |            |                                    |                                         |
|   |                                                                              |                                                   |                                 |            |                                    |                                         |
|   |                                                                              |                                                   |                                 |            |                                    |                                         |
|   |                                                                              | Na                                                | me 🔺                            |            | Size Type                          | Date Modified                           |
|   | <ul> <li>Music Tasks</li> <li>Play all</li> <li>Shop for music of</li> </ul> | online                                            | Fest 123.wav<br>/CDPlayList.m3u | 333,       | .397 KB Wave Sour<br>1 KB M3U file | nd 5/9/2011 3:43 PM<br>5/9/2011 3:43 PM |

NOTE: When renaming don not delete the '.wav ' part of the name..

#### **Copy to Player...**

The file is ready to copy to the Sansa player or the small memory chip as provided from Smart technology Association...